## 長居動物病院 Web予約

- スマートフォン、パソコンから、予防の予約をお取りいただけます。
  (一般外来診察はお引き受けかねますので、ご留意ください。)
- Web予約には「診察券の番号」と、当院にご登録頂いている「電話番号の下4桁」 が必要となります。
- 初診の方は、お電話でご相談ください。

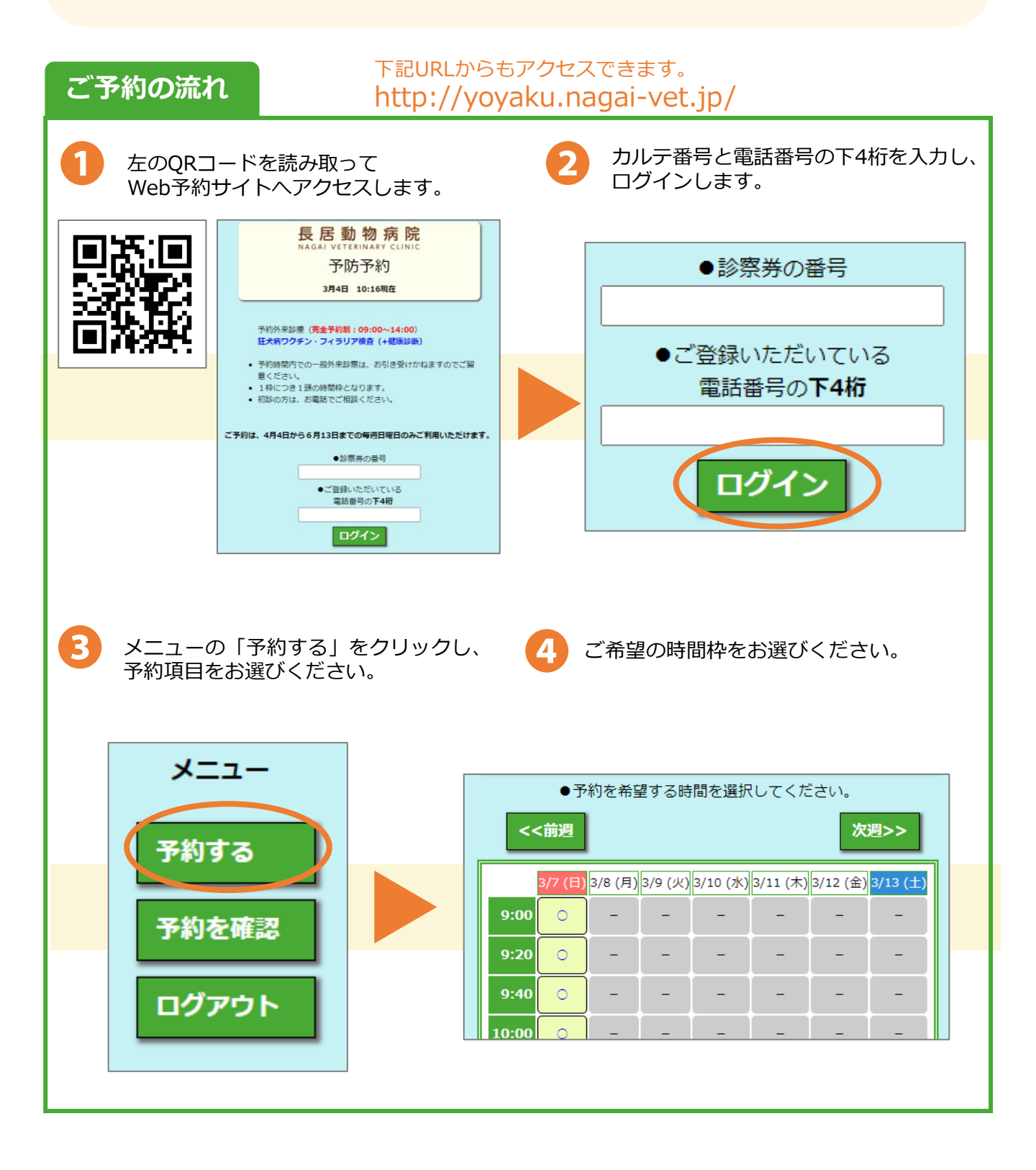

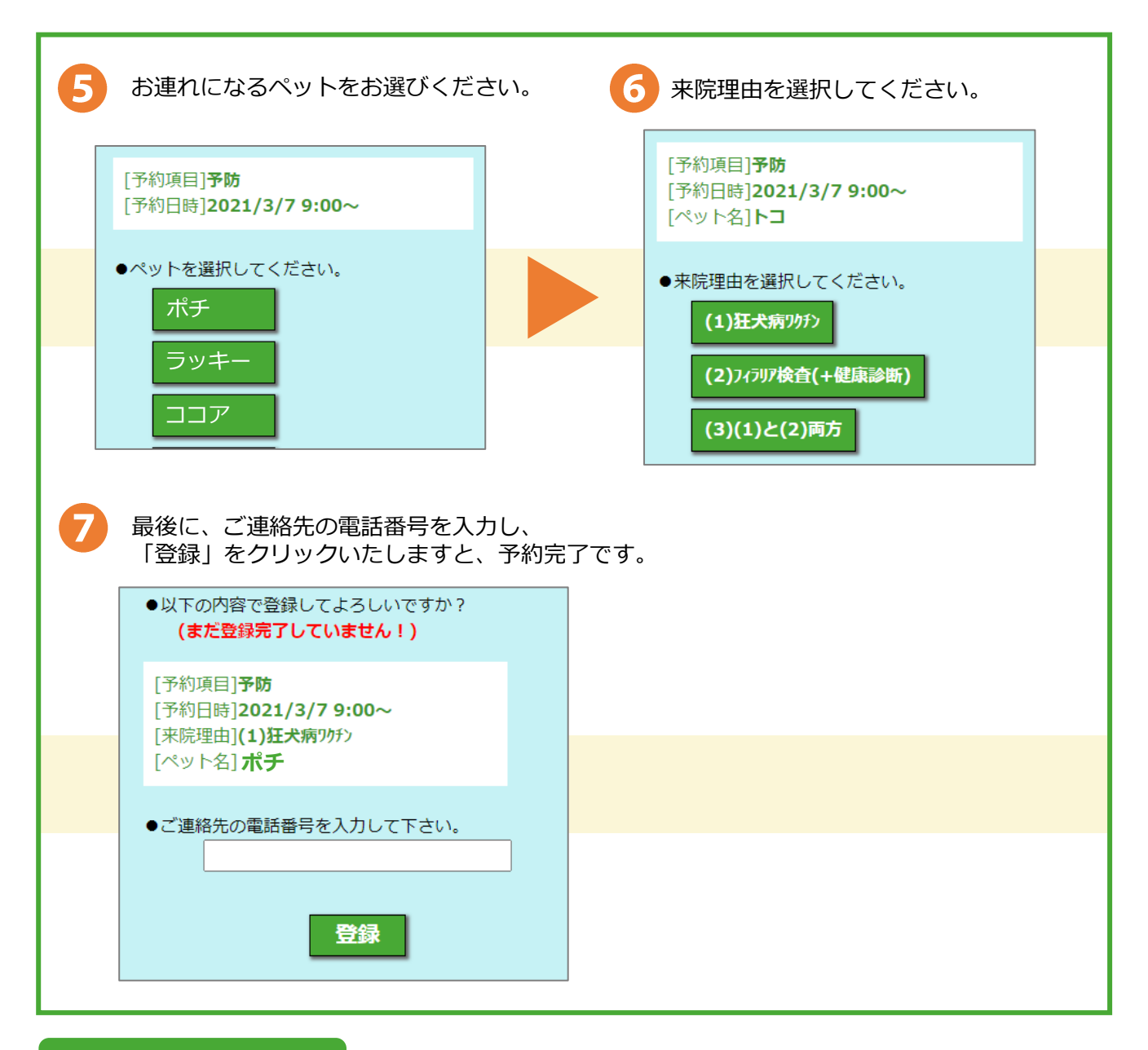

## よくあるお問合せ

Q1. 予約外来診療の時間は?

毎週日曜日、9:00~14:00です。

Q2.電話番号を複数登録しているが、どれでログインしたらいい?

当院に登録されている電話番号であれば、どれでもログインすることができます。

Q3. 予約の確認をするには?また、キャンセルするには?

ログインしたメニューの「予約を確認」から、ご予約中の内容を確認できます。 キャンセルされる場合はお電話にて御一報ください。

Q4. 複数頭の予約をするには?

予約は、1枠につき、1頭とさせていただいております。複数頭を予約される場合は、 お手数ですが、1頭ずつご予約を登録していただきますよう、お願いいたします。